## 参考 建設工事の申請の手順

インターネット方式の申請案内ホームページにアクセスします。 URL:https://www.pqr.mlit.go.jp

自己の建設業許可番号・業者名称(頭3文字)・任意のユーザID(4桁)を入力してパス ワードを請求します。 パスワードはセキュリティ上の理由から、経営事項審査の住所あて郵送により送付されます

パスワード等を入力して、申請案内ホームページから入力プログラムをダウンロードします (経営事項審査データもダウンロードすることが可能)。

入力プログラムを用いて申請用データを作成(修正)します。

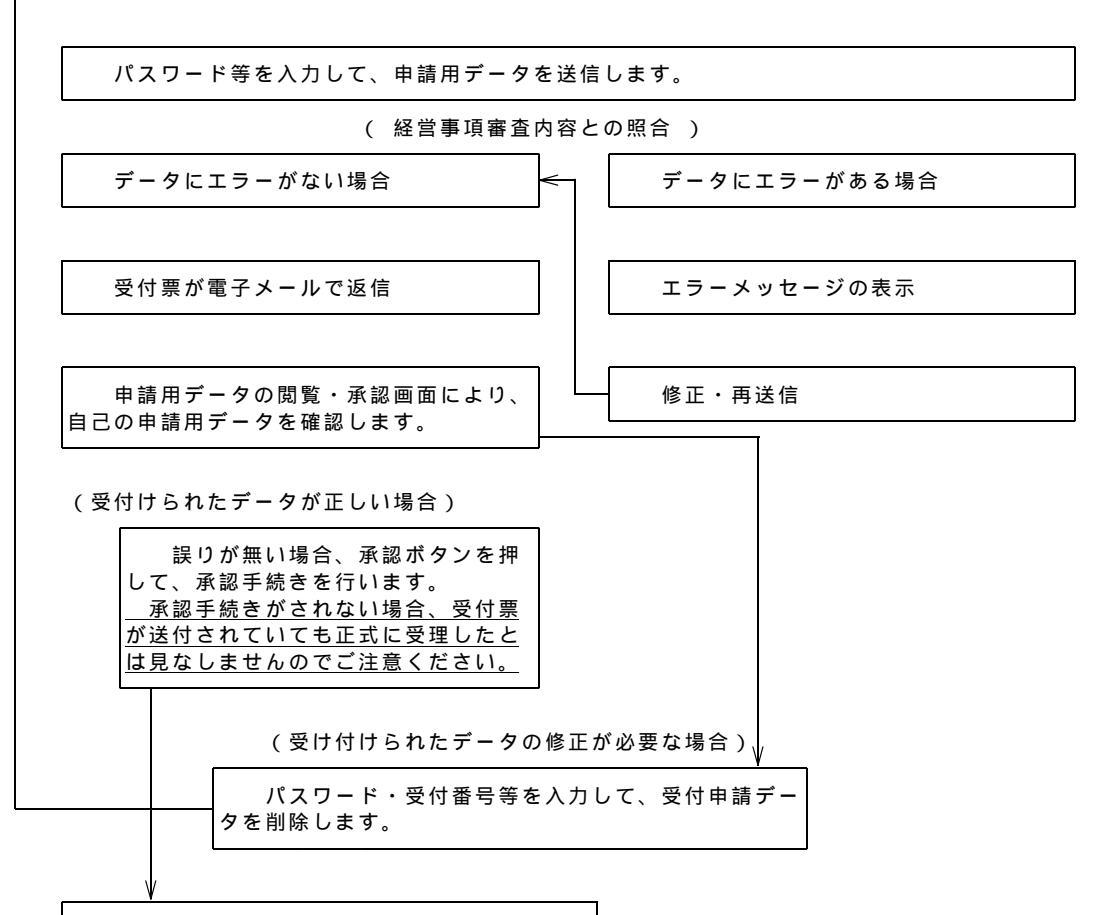

各機関ごとに申請者あてに認定通知書を郵送

<u>上記手続の他に、パスワード請求後、「納税証明書その3等」を、別途ヘルプデスクあてに、FAXに</u> て送信していただく必要があります。納税証明書の受付期間は平成14年11月1日(金)~平成15年1月 15日(水)の9:00~17:00[ヘルプデスク受付期間内]となっております。